# DevOps AWS Exercise for- DevOps Support Escalation Position

Jason Taylor

# Overview

I have provided two code examples that accomplished the requirements for this exercise. The first written using Ansible. This example runs on Linux only. The second I scripted using Terraform and runs on both Windows and Linux.

# Assumptions I have made

- When passing the AWS Credentials, I am using the AWS Access Key and the AWS Secret Key not the AWS username and password.
- I coded the examples to use the region us-east-2.
- I am not checking the Instance Type to see if it is valid. I am assuming you will enter a valid Instance Type.

# URLs to the video example (URLs will expire 02/15/2021)

- Ansible: <u>https://objectstorage.us-ashburn-1.oraclecloud.com/p/X80-7xOobLqvbo-</u> SERXXhOnZli5kktbCxSpON1-Ov2sIJPRCp1xJLmpXTiEHt1PZ/n/idl9lvumysr2/b/bucket-20210103-2039/o/devops\_aws\_exercise\_ansible.mp4
- Terraform on Linux: <u>https://objectstorage.us-ashburn-</u>
  <u>1.oraclecloud.com/p/1ogo43qPM1aUPDXs\_6FxZjVIQgLPkvk3EFcoOaJJbFGH3SaDXfMYsNd5Drr\_</u>
  WDfX/n/idl9lvumysr2/b/bucket-20210103-2039/o/devops\_aws\_exercise\_terraform.mp4
- Terraform on Windows: <u>https://objectstorage.us-ashburn-</u>
  <u>1.oraclecloud.com/p/1ogo43qPM1aUPDXs\_6FxZjVIQgLPkvk3EFcoOaJJbFGH3SaDXfMYsNd5Drr\_</u>
  WDfX/n/idl9lvumysr2/b/bucket-20210103-2039/o/devops\_aws\_exercise\_terraform.mp4

I did not have tools to edit the videos so I could not hide the AWS Access and Secret keys that were used in the videos. The access and secret keys that were used in the video have been deleted.

# URL to the Source Code (URLs will expire 02/15/2021)

https://objectstorage.us-ashburn-

<u>1.oraclecloud.com/p/wCbD7xSw\_bHQA\_FnMV3MPhDPueEVqfzRvNpliStj-</u> zK043Ad\_j3B\_t6eVaZ4hL\_H/n/idl9lvumysr2/b/bucket-20210103-2039/o/devops\_aws\_exercise.zip

# Setup Tasks

# IAM

The first step is to create an AWS user. Login to AWS and go to the IAM service. Then go to users and click the Add User Button. Next define a username and check the Programmatic access check box under Access Type and then click Next.

| Add user                              |                                                                                                    |
|---------------------------------------|----------------------------------------------------------------------------------------------------|
| Set user details                      |                                                                                                    |
| You can add multiple users at once wi | h the same access type and permissions. Learn more                                                                               |
| User name*                            | testuser                                                                                                    |
|                                       | O Add another user                                                                                                    |
| Select AWS access type                |                                                                                                    |
| Select how these users will access AV | S. Access keys and autogenerated passwords are provided in the last step. Learn more                                             |
| Access type*                          | Programmatic access<br>Enables an access key ID and secret access key for the AWS API, CLI, SDK, and<br>other development tools. |
|                                       | AWS Management Console access<br>Enables a <b>password</b> that allows users to sign-in to the AWS Management Console.           |

Under the Set Permissions dialog select Attach existing policies directly and add the following policies.

- 1. AmazonEC2FullAccess
- 2. AmazonS3FullAccess
- 3. IAMFullAccess

The Ansible example only needs the AmazonEC2FullAccess policy where the terraform needs all three policies.

Once the three policies are selected click the Next button.

- Set permissions

|           | Add user to g | roup          | 2  | Copy permissions from<br>existing user | attach existing policies<br>lirectly |                        |
|-----------|---------------|---------------|----|----------------------------------------|--------------------------------------|------------------------|
| Create    | policy        |               |    |                                        |                                      | 2                      |
| Filter po | olicies 🗸     | Q EC2F        |    |                                        |                                      | Showing 1 result       |
|           | Policy nar    | ne 🔻          |    |                                        | Туре                                 | Used as                |
|           | 🎁 Amazo       | nEC2FullAcces | ss |                                        | AWS managed                          | Permissions policy (2) |

# Add tags if desired and click next.

# Add tags (optional)

IAM tags are key-value pairs you can add to your user. Tags can include user information, such as an email address, or can be descriptive, such as a job title. You can use the tags to organize, track, or control access for this user. Learn more

| Кеу         | Value (optional) | Remove |
|-------------|------------------|--------|
| Add new key |                  |        |

You can add 50 more tags.

# Review the user setting and then click the Create User button.

#### Review

Review your choices. After you create the user, you can view and download the autogenerated password and access key.

| User details           |                     |                                          |
|------------------------|---------------------|------------------------------------------|
|                        | User name           | testuser                                 |
| AW                     | /S access type      | Programmatic access - with an access key |
| Permissi               | ions boundary       | Permissions boundary is not set          |
| Permissions sum        | imary               |                                          |
| The following policies | will be attached to | ) the user shown above.                  |
| Туре                   | Name                |                                          |
| Managed policy         | AmazonEC2F          | ullAccess                                |
| Managed policy         | AmazonS3Ful         | IAccess                                  |
| Managed policy         | IAMFullAccess       | 3                                        |
| Tags                   |                     |                                          |
| No tags were added.    |                     |                                          |

Cancel Previous

Create user

Copy the Access key ID and Secret access key or download the csv by clicking the Download .csv button.

| Add u   | ser                                                                                                    |                                                                                                    | 2 3 4 5                                                   |
|---------|----------------------------------------------------------------------------------------------------|----------------------------------------------------------------------------------------------------|-----------------------------------------------------------|
|         | Success<br>You successfully created the users shown below. You can view<br>nstructions for signing in to the AWS Management Console. To<br>you can create new credentials at any time.<br>Jsers with AWS Management Console access can sign-in at: h | and download user security credentials. You can be avain the last time these credentials will be avain ttps://funkmusha.signin.aws.amazon.com/const | an also email users<br>lable to download. However,<br>ple |
| 🛓 Downl | load .csv                                                                                                    |                                                                                                    |                                                           |
|         | User                                                                                                    | Access key ID                                                                                                    | Secret access key                                         |
| • •     | testuser                                                                                                    | AKIAVRTKZCMU36F3NH7W                                                                                                    | ********** Show                                           |

The Access key ID and Secret access key will be used to run the two exercises.

# Ansible

Note: The ansible exercise only works on Linux.

Create a bastion server in AWS to run the Ansible exercise.

Login to AWS and go to the EC2 service. Next click Instances (left hand side) and click Launch Instances button (top right).

Select the AIM: ami-0a0ad6b70e61be944 (64-bit x86) and click the Select button.

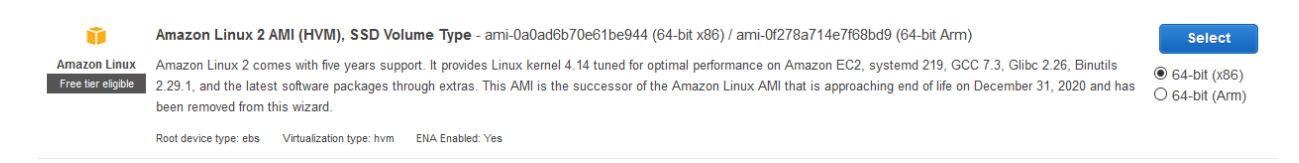

# Select the instance type and click the Next button.

#### Step 2: Choose an Instance Type

Amazon EC2 provides a wide selection of instance types optimized to fit different use cases. Instances are virtual servers that can run applications. They have varying combinations of CPU, memory, storage, and networking capacity, and give you the flexibility to choose the appropriate mix of resources for your applications. Learn more about instance types and how they can meet your computing needs.

| Filter | by: All instance families 💌             | Current generati               | ion 👻 Show/Hide C     | olumns         |                             |                              |                           |              |
|--------|-----------------------------------------|--------------------------------|-----------------------|----------------|-----------------------------|------------------------------|---------------------------|--------------|
| Cur    | rently selected: t2.micro (- ECUs, 1 v0 | CPUs, 2.5 GHz, -, 1 (          | GiB memory, EBS only) |                |                             |                              |                           |              |
|        | Family -                                | Туре -                         | vCPUs (i) -           | Memory (GiB) - | Instance Storage (GB) (i) - | EBS-Optimized Available () - | Network Performance (i) - | IPv6 Support |
|        | t2                                      | t2.nano                        | 1                     | 0.5            | EBS only                    | -                            | Low to Moderate           | Yes          |
|        | t2                                      | t2.micro<br>Free tier eligible | 1                     | 1              | EBS only                    | -                            | Low to Moderate           | Yes          |

Make any changes necessary for the Step 3: Configure Instance Details dialog and click the Next button.

Step 3: Configure Instance Details Configure the instance to suit your requirements. You can launch multiple instances from the same AMI, request Spot instances to take adva

| Number of instances           | (j) | 1 Launch into Auto Scali                                           | ng G | roup (j)             |
|-------------------------------|-----|--------------------------------------------------------------------|------|----------------------|
| Purchasing option             | (i) | □ Request Spot instances                                           |      |                      |
| Network                       | ()  | vpc-fada6591 (default)                                             | С    | Create new VPC       |
| Subnet                        | i   | No preference (default subnet in any Availability Zone)            |      | Create new subnet    |
| Auto-assign Public IP         | (i) | Use subnet setting (Enable)                                        |      |                      |
| Placement group               | (j) | Add instance to placement group                                    |      |                      |
| Capacity Reservation          | (j) | (Open 🗘                                                            |      |                      |
| Domain join directory         | (i) | No directory                                                       | С    | Create new directory |
| IAM role                      | i   | (None                                                              | С    | Create new IAM role  |
| CPU options                   | (j) | Specify CPU options                                                |      |                      |
| Shutdown behavior             | (j) | (Stop 🗘                                                            |      |                      |
| Stop - Hibernate behavior     | (j) | $\Box$ Enable hibernation as an additional stop behavior           |      |                      |
| Enable termination protection | (j) | Protect against accidental termination                             |      |                      |
| Monitoring                    | (j) | Enable CloudWatch detailed monitoring<br>Additional charges apply. |      |                      |

# On the Add Storage page make any necessary changes and click the Next button.

| Step 4: Add Storage<br>Your instance will be launched with the following storage device settings. You can attach additional EBS volumes and instance store volumes to your instance, or<br>edit the settings of the root volume. You can also attach additional EBS volumes after launching an instance, but not instance store volumes. Learn more about<br>storage options in Amazon EC2. |            |                        |                |                             |            |                          |                              |                |  |
|----------------------------------------------------------------------------------------------------|------------|------------------------|----------------|-----------------------------|------------|--------------------------|------------------------------|----------------|--|
| Volume Type (i)                                                                                                    | Device (j) | Snapshot (j)           | Size (GiB) (i) | Volume Type (j)             | IOPS (j    | Throughput<br>(MB/s) (i) | Delete on<br>Termination (i) | Encryption (i) |  |
| Root                                                                                                    | /dev/xvda  | snap-08d9968a65631b383 | 8              | General Purpose SSD (gp2) ~ | 100 / 3000 | N/A                      |                              | Not Encrypted  |  |
| Add New Volume                                                                                                    |            |                        |                |                             |            |                          |                              |                |  |
| Free fier eligible customers can get up to 30 GB of EBS General Purpose (SSD) or Magnetic storage. Learn more about free usage tier eligibility and usage restrictions.                                                                                                    |            |                        |                |                             |            |                          |                              |                |  |

# Add tags if necessary and click the Next button.

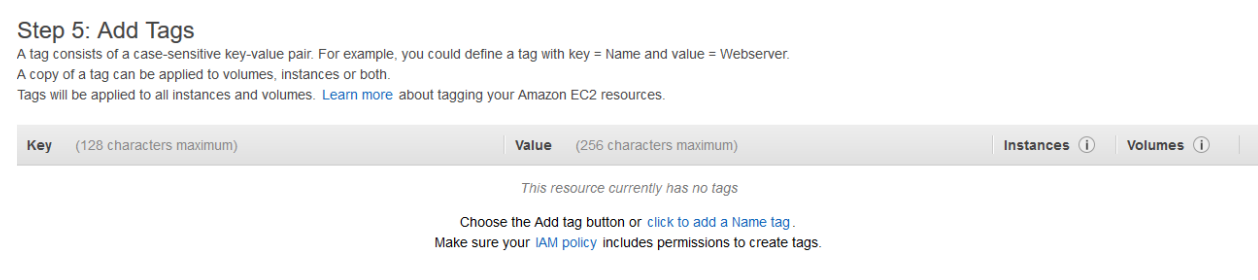

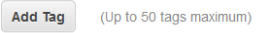

# Create or select an existing Security Group that has SSH access setup and the click the Review and Launch button.

#### Step 6: Configure Security Group

A security group is a set of firewall rules that control the traffic for your instance. On this page, you can add rules to allow specific traffic to reach your instance. For example, if you want to set up a web server and allow internet traffic to reach your instance, add rules that allow unrestricted access to the HTTP and HTTPS ports. You can create a new security group or select from an existing one below. Learn more about Amazon EC2 security groups.

| Security Group ID    | Name            | Description                                           | Actions     |
|----------------------|-----------------|-------------------------------------------------------|-------------|
| Sg-7a12490b          | default         | default VPC security group                            | Copy to new |
| sg-0b4f9a21da341ef9b | launch-wizard-1 | launch-wizard-1 created 2020-12-29T21:28:09.880-05:00 | Copy to new |
| sg-068a833b3fd8e2fd5 | WebAccess       | WebAccess                                             | Copy to new |

| Inbound rules for sg-7a12490b (Selected security groups: sg-7a12490b) |              |                |                       |                 |  |  |
|-----------------------------------------------------------------------|--------------|----------------|-----------------------|-----------------|--|--|
| Туре ()                                                               | Protocol (j) | Port Range (i) | Source (i)            | Description (i) |  |  |
| All traffic                                                           | All          | All            | sg-7a12490b (default) |                 |  |  |
| SSH                                                                   | TCP          | 22             | 0.0.0.0/0             |                 |  |  |
| SSH                                                                   | TCP          | 22             | ::/0                  |                 |  |  |
|                                                                       |              |                |                       |                 |  |  |

Cancel Previous Review and Launch

After Reviewing the instance details click the launch button.

Select an existing key pair or create a new key pair and click the Launch Instances button.

# Select an existing key pair or create a new key pair

A key pair consists of a **public key** that AWS stores, and a **private key file** that you store. Together, they allow you to connect to your instance securely. For Windows AMIs, the private key file is required to obtain the password used to log into your instance. For Linux AMIs, the private key file allows you to securely SSH into your instance.

Note: The selected key pair will be added to the set of keys authorized for this instance. Learn more about removing existing key pairs from a public AMI.

| Choose an existing key pair | ~ |
|-----------------------------|---|
| Select a key pair           |   |
| myKeypair                   | ~ |

I acknowledge that I have access to the selected private key file (myKeypair.pem), and that without this file, I won't be able to log into my instance.

Cancel Launch Instances

X

Once the EC2 instance is running login.

Install the required software:

sudo yum install python3 -y sudo pip3 install boto boto3 ansible

# Terraform

### Linux

Use the same EC2 Linux instance created for the Ansible exercise.

Install the required software:

wget https://releases.hashicorp.com/terraform/0.14.3/terraform\_0.14.3\_linux\_amd64.zip sudo unzip terraform\_0.14.3\_linux\_amd64.zip -d /bin

Verify the Terraform installation:

terraform -version

# Windows

Login to your windows environment.

Install Terraform.

Download the following file and extract it to the local file system.

https://releases.hashicorp.com/terraform/0.14.3/terraform\_0.14.3\_windows\_amd64.zip

Add the path to the terraform executable to the system PATH.

From System Properties click the Environment Variables button.

| System Properties                                                                                                    | Х |
|----------------------------------------------------------------------------------------------------|---|
| Computer Name Hardware Advanced Remote                                                                                                    |   |
| You must be logged on as an Administrator to make most of these changes.<br>Performance<br>Visual effects, processor scheduling, memory usage, and virtual memory |   |
| Settings                                                                                                    |   |
| User Profiles                                                                                                    |   |
| Desktop settings related to your sign-in                                                                                                    |   |
| S <u>e</u> ttings                                                                                                    |   |
| Startup and Recovery                                                                                                    |   |
| System startup, system failure, and debugging information                                                                                                    |   |
| Settings                                                                                                    |   |
| Enviro <u>n</u> ment Variables                                                                                                    |   |
| OK Cancel Apply                                                                                                    |   |

Highlight the Path User variable and click Edit.

| variable                                                                           | Value                                                                                                    |   |  |
|------------------------------------------------------------------------------------|----------------------------------------------------------------------------------------------------|---|--|
| Path                                                                               | C:\Users\Administrator\AppData\Local\Microsoft\WindowsApps;                                                                                                    |   |  |
| TEMP                                                                               | C:\Users\Administrator\AppData\Local\Temp                                                                                                    |   |  |
| MP C:\Users\Administrator\AppData\Local\Temp                                       |                                                                                                    |   |  |
|                                                                                    |                                                                                                    |   |  |
|                                                                                    |                                                                                                    | _ |  |
|                                                                                    | New Edit Delete                                                                                                    |   |  |
|                                                                                    |                                                                                                    |   |  |
| /stem variables                                                                    |                                                                                                    |   |  |
|                                                                                    |                                                                                                    |   |  |
| Variable                                                                           | Value                                                                                                    |   |  |
| Variable<br>ComSpec                                                                | Value<br>C:\Windows\system32\cmd.exe                                                                                                    |   |  |
| Variable<br>ComSpec<br>DriverData                                                  | Value<br>C:\Windows\system32\cmd.exe<br>C:\Windows\System32\Drivers\DriverData                                                                                                    | ļ |  |
| Variable<br>ComSpec<br>DriverData<br>NUMBER_OF_PROCESSORS                          | Value<br>C:\Windows\system32\cmd.exe<br>C:\Windows\System32\Drivers\DriverData<br>2                                                                                                    |   |  |
| Variable<br>ComSpec<br>DriverData<br>NUMBER_OF_PROCESSORS<br>OS                    | Value<br>C:\Windows\system32\cmd.exe<br>C:\Windows\System32\Drivers\DriverData<br>2<br>Windows_NT                                                                                                    |   |  |
| Variable<br>ComSpec<br>DriverData<br>NUMBER_OF_PROCESSORS<br>OS<br>Path            | Value<br>C:\Windows\system32\cmd.exe<br>C:\Windows\System32\DriverS\DriverData<br>2<br>Windows_NT<br>C:\Windows\system32;C:\Windows;C:\Windows\System32\Wbem;                                                                      |   |  |
| Variable<br>ComSpec<br>DriverData<br>NUMBER_OF_PROCESSORS<br>OS<br>Path<br>PATHEXT | Value      C:\Windows\system32\cmd.exe      C:\Windows\System32\Drivers\DriverData      2      Windows_NT      C:\Windows\system32;C:\Windows;C:\Windows\System32\Wbem;      .COM;.EXE;.BAT;.CMD;.VBS;.VBE;.JS;.JSE;.WSF;.WSH;.MSC |   |  |

Add the path to the terraform executable by clicking New and pasting in the path. Then click OK.

| Va            |                                                   |                    | - |
|---------------|---------------------------------------------------|--------------------|---|
| Pa            | %USERPROFILE%\AppData\Local\Microsoft\WindowsApps | New                |   |
| TE            | C:\terraform_0.14.3_windows_amd64                 | E -C-              |   |
| TN            |                                                   | Edit               |   |
|               |                                                   | <u>B</u> rowse     |   |
|               |                                                   | <u>D</u> elete     |   |
|               |                                                   |                    |   |
|               |                                                   | Move <u>U</u> p    |   |
| <u>S</u> yste |                                                   | Move D <u>o</u> wn |   |
| Va            |                                                   |                    | ^ |
| Ce            |                                                   | Edit text          |   |
| Dr            |                                                   | _                  |   |
| 0             |                                                   |                    |   |
| Pa            |                                                   |                    |   |
| PA            |                                                   |                    |   |
| PF            |                                                   |                    | ~ |
|               |                                                   |                    |   |

Install AWS CLI using the instruction from the following page.

https://docs.aws.amazon.com/cli/latest/userguide/install-cliv2-windows.html

Or just download the MSI from here: https://awscli.amazonaws.com/AWSCLIV2.msi

Once the AWS CLI install file has downloaded right click the file and click install. Use the default options for the installation.

**Install Python 3** 

Download the following file

https://www.python.org/ftp/python/3.8.7/python-3.8.7-amd64.exe

Run the install as an administrator. Select Add Python to PATH and click Install Now.

Arrow Python 3.8.7 (64-bit) Setup

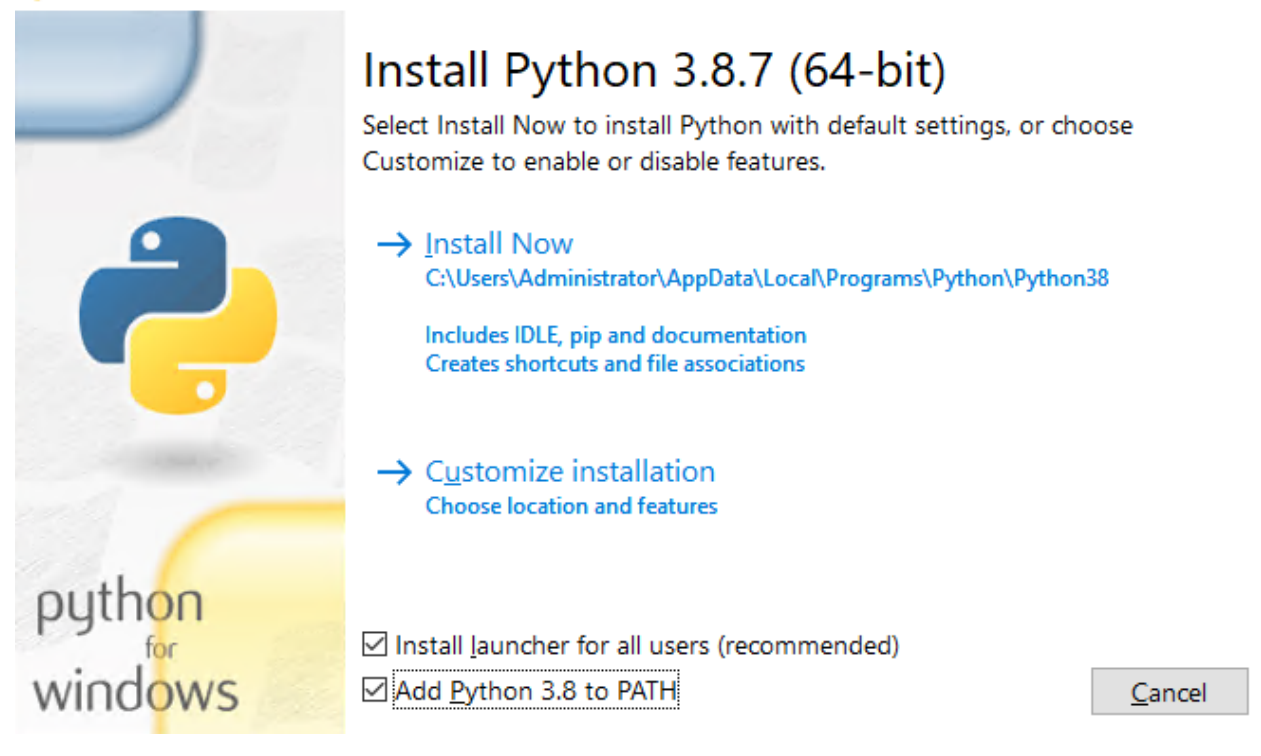

Х

Open PowerShell as an Administrator and run:

pip3 install boto boto3

# Download source code

Linux

wget https://objectstorage.us-ashburn-1.oraclecloud.com/p/wCbD7xSw\_bHQA\_FnMV3MPhDPueEVqfzRvNpliStjzK043Ad\_j3B\_t6eVaZ4hL\_H/n/idl9lvumysr2/b/bucket-20210103-2039/o/devops\_aws\_exercise.zip

unzip devops\_aws\_exercise.zip

Windows

Download the zip file from the following link and extract the files.

https://objectstorage.us-ashburn-1.oraclecloud.com/p/wCbD7xSw\_bHQA\_FnMV3MPhDPueEVqfzRvNpliStjzK043Ad\_j3B\_t6eVaZ4hL\_H/n/idl9lvumysr2/b/bucket-20210103-2039/o/devops\_aws\_exercise.zip

# Configure the DevOps exercises

# Ansible

After extracting the source code change to the devops\_aws\_exercise/ansible directory.

cd devops\_aws\_exercise/ansible/ chmod 755 configure.sh chmod 755 run\_aws\_exercise.sh ./configure.sh

# Terraform

### Linux

After extracting the source code change to the devops\_aws\_exercise/terraform directory.

cd devops\_aws\_exercise/terraform/ terraform init

Run configure.py or create a Key Pair named devops\_aws\_exercise\_tf and download it to the devops\_aws\_exercise/terraform directory.

To create the key pair using configure.py we first need to configure the aws cli.

Run:

aws configure

When prompted enter the AWS Access Key ID, AWS Secret Access Key, and Default region name. **Set the region to us-east-2.** 

Once aws cli has been configured run the python script configure.py and change the permissions on the downloaded key file.

Run:

python3 configure.py chmod 600 devops\_aws\_exercise\_tf.pem

# Windows

After extracting the source code change to the devops\_aws\_exercise/terraform directory.

cd devops\_aws\_exercise/terraform/ terraform init

Run configure.py or create a Key Pair named devops\_aws\_exercise\_tf and download it to the devops\_aws\_exercise/terraform directory.

To create the key pair using configure.py we first need to configure the aws cli.

Run:

aws configure

When prompted enter the AWS Access Key ID, AWS Secret Access Key, and Default region name. **Set the region to us-east-2.** 

Once aws cli has been configured run the python script configure.py and change the permissions on the downloaded key file.

Run:

python configure.py

# Run the DevOps exercises

Note: Access Keys and Secret Kes in these examples have been deleted.

# Ansible

Example:

./run\_aws\_exercise.sh aws\_access\_key\_id aws\_secret\_access\_key instance\_size instance\_name file

Run the following updating the parameters for your environment:

./run\_aws\_exercise.sh AKIXXXXXXXXXXD5GI RO99kDS32332frgF+Mr8R8F/jGZRG2Ym30Lw46 t2.micro aws\_test1 /home/ec2-user/test.txt

# Terraform

# Linux

Change to the directory that holds the terraform code.

Run the following updating the parameters for your environment:

terraform apply -var 'access\_key=AKIXXXXXXXXXXD5GI' -var 'secret\_key=RO99kDS32332frgF+Mr8R8F/jGZRG2Ym30Lw46' -var 'uploadFile=/home/ec2user/test.txt' -var 'instance\_size=t2.micro' -var 'instance\_name=aws\_test' -auto-approve

### Windows

Start Powershell as an administrator.

Change to the directory that holds the terraform code.

Run the following updating the parameters for your environment:

terraform apply -var 'access\_key=AKIXXXXXXXXXXD5GI' -var 'secret\_key=RO99kDS32332frgF+Mr8R8F/jGZRG2Ym30Lw46' -var 'uploadFile=C:\devops\_aws\_exercise\terraform\test.txt' -var 'instance\_size=t2.micro' -var 'instance\_name=aws\_test' -auto-approve

# Resource Cleanup

For the terraform exercise you can remove the EC2 instance and all the resources by running the following. Update the parameters for your environment.

terraform destroy -var 'access\_key=AKIXXXXXXXXXD5GI' -var 'secret\_key=RO99kDS32332frgF+Mr8R8F/jGZRG2Ym30Lw46' -var 'uploadFile=C:\devops\_aws\_exercise\terraform\test.txt' -var 'instance\_size=t2.micro' -var 'instance\_name=aws\_test' -auto-approve

For the Ansible exercise you will need to manually remove the EC2 instance and all the resources that were created.